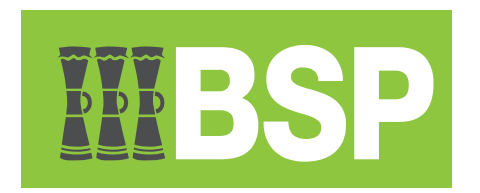

# **BSP Business Internet Banking**

Download Statement Guide

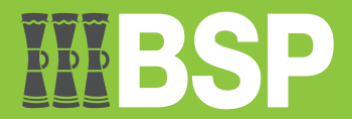

#### Contents

| Introduction3      |  |
|--------------------|--|
| Request Statement3 |  |
| Download Statement |  |

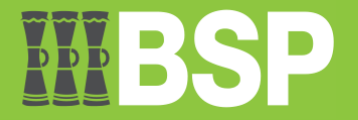

## Introduction

A bank statement is a list of all transactions for a bank account during a specified time period, which is often monthly. It includes deposits, charges, and withdrawals, as well as the period's initial and ending balances. Account holders usually go over their bank statements to maintain track of their costs and spending, as well as to look for any fraudulent charges or inaccuracies.

Here's how to download an account statement in PDF.

### **Request Statement**

1. Open the toggle menu | Select Accounts | Select Request Statement

| 15 AM    |                                        | = WB                                | SP                                                                                                    |                                                                                                    |                                                                                                    |                                                                                                    |                                                                                                    |                                                                                                    |                                                                                                    |
|----------|----------------------------------------|-------------------------------------|----------------------------------------------------------------------------------------------------|----------------------------------------------------------------------------------------------------|----------------------------------------------------------------------------------------------------|----------------------------------------------------------------------------------------------------|----------------------------------------------------------------------------------------------------|----------------------------------------------------------------------------------------------------|----------------------------------------------------------------------------------------------------|
|          |                                        | Dashboard                           |                                                                                                    |                                                                                                    |                                                                                                    |                                                                                                    |                                                                                                    |                                                                                                    |                                                                                                    |
| <u> </u> |                                        | Current & Savin<br>3 Total Accounts | ıgs                                                                                                    | Â                                                                                                    | Term Deposits                                                                                                    |                                                                                                    | Loans                                                                                                    | and Financ                                                                                                    | es                                                                                                    |
| ~        |                                        |                                     | PG                                                                                                    | K14.92                                                                                                    |                                                                                                    |                                                                                                    |                                                                                                    |                                                                                                    |                                                                                                    |
| ~        |                                        |                                     | PGK (3 A                                                                                                    | ccounts)                                                                                                    |                                                                                                    |                                                                                                    |                                                                                                    |                                                                                                    |                                                                                                    |
|          |                                        | Accounts Sumn                       | nary                                                                                                    |                                                                                                    |                                                                                                    |                                                                                                    |                                                                                                    |                                                                                                    |                                                                                                    |
|          |                                        | Party Name                          | Account                                                                                                    | Number                                                                                                    |                                                                                                    | Account Type                                                                                                    |                                                                                                    | Status                                                                                                    | Net                                                                                                    |
|          |                                        | CGM PILOT 2                         | Kundu S<br>3417028                                                                                                    | tandard Aci<br>866262                                                                                                    | count Class                                                                                                    | Current Accou                                                                                                    | nt A                                                                                                    | ACTIVE                                                                                                    |                                                                                                    |
|          |                                        | IB PILOT 1                          | Kundu S                                                                                                    | tandard Ac                                                                                                    | count Class                                                                                                    | Current Accou                                                                                                    | nt A                                                                                                    | CTIVE                                                                                                    |                                                                                                    |
|          |                                        | CGM PILOT 1                         | Business<br>3411007                                                                                                    | Account-N<br>595461                                                                                                    | on Interest Bearing                                                                                                    | Current Accou                                                                                                    | nt A                                                                                                    | ACTIVE                                                                                                    |                                                                                                    |
| >        |                                        | Page 1 of 1 ('                      | 1-3 of 3 ite                                                                                                    | ns) ĸ                                                                                                    | < <b>1</b> > ×                                                                                                    |                                                                                                    |                                                                                                    |                                                                                                    |                                                                                                    |
| >        |                                        | Activity Log                        |                                                                                                    |                                                                                                    |                                                                                                    |                                                                                                    |                                                                                                    | Financial                                                                                                    |                                                                                                    |
|          |                                        | Accounts (0)                        |                                                                                                    | Payments                                                                                                    | (0)                                                                                                    | Bulk File (0)                                                                                                    |                                                                                                    | Bulk Record                                                                                                    | (0)                                                                                                    |
| >        |                                        | Processed                           | 0                                                                                                    | Processe                                                                                                    | d O                                                                                                    | Processed                                                                                                    | 0                                                                                                    | Processed                                                                                                    |                                                                                                    |
| >        |                                        | In Progress                         | 0                                                                                                    | In Progre                                                                                                    | ss O                                                                                                    | In Progress                                                                                                    | 0                                                                                                    | In Progress                                                                                                    | 5                                                                                                    |
|          |                                        | Rejected                            | 0                                                                                                    | Rejected                                                                                                    | 0                                                                                                    | Rejected                                                                                                    | 0                                                                                                    | Rejected                                                                                                    |                                                                                                    |
| >        |                                        |                                     |                                                                                                    |                                                                                                    |                                                                                                    |                                                                                                    |                                                                                                    |                                                                                                    |                                                                                                    |
| >        |                                        |                                     |                                                                                                    |                                                                                                    |                                                                                                    |                                                                                                    |                                                                                                    |                                                                                                    |                                                                                                    |
| >        |                                        |                                     |                                                                                                    |                                                                                                    |                                                                                                    |                                                                                                    |                                                                                                    |                                                                                                    |                                                                                                    |
|          |                                        |                                     |                                                                                                    |                                                                                                    |                                                                                                    |                                                                                                    |                                                                                                    |                                                                                                    |                                                                                                    |
|          | >>>>>>>>>>>>>>>>>>>>>>>>>>>>>>>>>>>>>> |                                     | Dashboard<br>Current & Savir<br>Total Accounts<br>Accounts<br>Accounts<br>Accounts<br>Accounts<br>Accounts<br>Party Name<br>CGM PILOT 1<br>CGM PILOT 1<br>CGM PILOT 1<br>Page 1 of 1 (<br>Accounts (0)<br>Processed<br>In Progress<br>Rejected<br>Pages | Dashboard<br>Current & Savings<br>Total Accounts<br>PG<br>PCK CA<br>Accounts Summary<br>Party Name<br>Accounts Summary<br>Party Name<br>Accounts<br>CGM PILOT 1<br>Basinese<br>CGM PILOT 1<br>Basinese<br>CGM PILOT 1<br>Basinese<br>CGM PILOT 1<br>Basinese<br>Accounts (0)<br>Processed<br>0<br>In Progress<br>0<br>Rejected<br>0 | Image: State of the state of the state | Image: Stand Account Summary       Tem Deposits         Party Name       Account Summary         Party Name       Account Number         CGM PILOT 1       Stand Account Class         Systematic Control of a lennes       Stand Account Number         CGM PILOT 1       Standard Account Class         Party 1 of 1 (1-3 of 3 lennes)       K < 1 > 3         Account 80       Party Name         Account 80       Party Name         Account 80       Party Name         Account 80       Standard Account Class         Systematic Control Class       Standard Account Number         CGM PILOT 1       Business Account Non Interest Bearing         Account 80       Party Name         Account 80       Party Name         Account 90       Party Name         Parts 100 (1)       Parts 100 (1)         Parts 100 (1)       Parts 100 (1)         Processed       0         In Progress       0         Rejected       0         Rejected       0 | Image: State State Stat | Image: Stand Account Summary         Party Name       Account Number       Account Class       Current Account       A         CGM PILOT 1       Stand Account Summary       Image: Stand Account       A         Party Name       Account Number       Account Account       A         CGM PILOT 1       Stand Account       Stand Account       A         Party Name       Account Number       Account Account       A         CGM PILOT 1       Builtings Account Number       Current Account       A         Party 1 of 1 (1-3 of 3 items)       It < 1 > 14       It < 1 > 14       It < 1 > 14         Account (0)       Partnetset Bearing       Current Account       A         Part 1 of 1 (1-3 of 3 items)       It < 1 > 14       It < 1 > 14       It < 1 > 14         Account (0)       Partnetset Bearing       Current Account       It < 1 > 14       It < 1 > 14       It < 1 | Image: Image: |

2. Select Account Number | Choose the From Date | Choose the To Date | Click the Submit button

| = <b>MBSP</b>                                                                           | ٩ | ⊠ <sup>8</sup> | 🖒 Logout |
|-----------------------------------------------------------------------------------------|---|----------------|----------|
| Request Statement                                                                       |   |                |          |
| Select Account Number<br>9507028866247<br>Balance : PGK7.01<br>From Date<br>15 May 2023 |   |                |          |
| To Date 31 May 2023                                                                     |   |                |          |

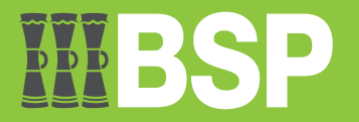

3. Confirm the details | If not okay then click the **Back** button to go back and edit details | To stop the request and go back to dashboard, then click the **Cancel** button | If okay then click the **Confirm** button

| = <b>IIIBSP</b>                                                                             | ٩ | ⊠3 | 🖒 Logout |
|---------------------------------------------------------------------------------------------|---|----|----------|
| Request Statement                                                                           |   |    |          |
| () You initiated a request for Request statement. Please review details before you confirm! |   |    |          |
| Account Number<br>9507028866247                                                             |   |    |          |
| From Date<br>15 May 2023                                                                    |   |    |          |
| To Date<br>31 May 2023                                                                      |   |    |          |
|                                                                                             |   |    |          |
| Confirm Cancel Back                                                                         |   |    |          |

4. Request is confirmed that it's successfully submitted | Click the Ok button to proceed

| = <b>IIIBSP</b>                           | ٩ | ⊠8 | 🖒 Logout |
|-------------------------------------------|---|----|----------|
| Request Statement                         |   |    |          |
| Confirmation                              |   |    |          |
| Request Statement submitted successfully. |   |    |          |
| Reference Number<br>0106A49B0788          |   |    |          |
| Host Reference Number<br>950MSOG23152003I |   |    |          |
| Status<br>Completed                       |   |    |          |
|                                           |   |    |          |
| Ok                                        |   |    |          |
|                                           |   |    |          |

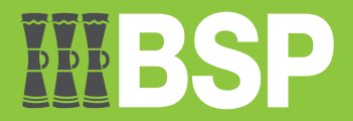

## **Download Statement**

5. On the dashboard, select the account you requested the statement from.

| Dashboard                            |                       |                                             |                             |             |                  |               |                              |             |         |  |
|--------------------------------------|-----------------------|---------------------------------------------|-----------------------------|-------------|------------------|---------------|------------------------------|-------------|---------|--|
| Current & Saving<br>3 Total Accounts | js<br>PGI<br>PGK (3 A | K14.92<br>ccounts)                          | Term Deposi<br>You do not h | ts<br>ave a | any Term Deposit | Loans a<br>Yo | and Finance<br>u do not have | s Eg        | P       |  |
| Accounts Summa                       | ary                   |                                             |                             |             |                  |               |                              |             |         |  |
| Party Name                           | Account               | Number                                      |                             |             | Account Type     | S             | tatus                        | Net Balance | • ~     |  |
| CGM PILOT 2                          | Kundu St<br>3417028   | tandard Acc<br>866262                       | ount Class                  |             | Current Accourt  | t ACTIVE      |                              | PGK8.01     |         |  |
| IB PILOT 1                           | Kundu St<br>9507028   | undu Standard Account Class<br>507028866247 |                             |             | Current Account  | It ACTIVE     |                              | PGK7.       | PGK7.01 |  |
| CGM PILOT 1                          | Business<br>3411007   | Account-N<br>695461                         | on Interest Beari           | ng          | Current Account  | it A          | CTIVE                        | -PGK0.      | 10      |  |
| Page 1 of 1 (1-                      | 3 of 3 iter           | ms) K                                       | < 1 >                       | К           |                  |               |                              | Downle      | oad     |  |
| Activity Log                         |                       |                                             |                             |             |                  |               | Financial                    | ~ 9         | 6       |  |
| Accounts (0)                         |                       | Payments                                    | (0)                         |             | Bulk File (0)    |               | Bulk Record (                | 0)          |         |  |
| Processed                            | 0                     | Processe                                    | ł                           | 0           | Processed        | 0             | Processed                    |             | 0       |  |
| In Progress                          | 0                     | In Progres                                  | ŝS                          | 0           | In Progress      | 0             | In Progress                  |             | 0       |  |
| Rejected                             | 0                     | Rejected                                    |                             | 0           | Rejected         | 0             | Rejected                     |             | 0       |  |
|                                      |                       |                                             |                             |             |                  |               |                              |             |         |  |

#### 6. Scroll down | Below the Transaction History, click on the Pre-Generated Statement button

| Transa  | action History          |                                                          |                  |            | ٩                       |
|---------|-------------------------|----------------------------------------------------------|------------------|------------|-------------------------|
| Opening | Balance PGK10.00        |                                                          |                  | C          | closing Balance PGK7.01 |
| Date    |                         | Description                                              | Reference No     | Amount     | Balance                 |
| 31 Ma   | ay 2023                 | Interest Charged-950CRKSPGK000001                        | 950CRKSPGK000001 | PGK0.01 Cr | PGK7.01                 |
| 25 Ma   | ay 2023                 | Kundupei Payroll CGM PILOT 1-SALARY-<br>2314501034430000 | 950ZEXA2314500FU | PGK3.00 Cr | PGK7.00                 |
| 25 Ma   | ay 2023                 | Kundupei Payroll IB PILOT 1-SALARY-<br>2314501033124000  | 999ZEXA23145002X | PGK6.00 Dr | PGK4.00                 |
| Page    | 1 of 1 (1-3 of 3 items) | K < 1 → ×                                                |                  |            |                         |
| Pre-    | Generated Statement     | Download Y Back                                          |                  |            |                         |

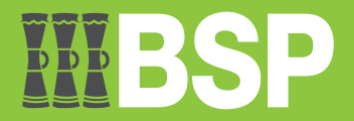

7. Choose the year and month of the statement you requested for | Click the Search button

| Pre-Ger          | Pre-Generated Statement |                           |         |                           |  |  |  |  |  |
|------------------|-------------------------|---------------------------|---------|---------------------------|--|--|--|--|--|
| Select a<br>Year | period                  | <b>to downlo</b><br>Month | ad your | pre-generated Statements. |  |  |  |  |  |
| 2023             | $\sim$                  | May                       | $\sim$  | Search                    |  |  |  |  |  |
|                  |                         |                           |         |                           |  |  |  |  |  |
|                  |                         |                           |         |                           |  |  |  |  |  |

8. Confirm the dates in Steps 2 and 3 | Select PDF in the blue font to download the statement.

| Pre-Generated Statement                             |                |                          |           |  |  |  |  |  |  |
|-----------------------------------------------------|----------------|--------------------------|-----------|--|--|--|--|--|--|
| Select a period to down<br>Year Month<br>2023 V May | load your pre  | -generated Sta<br>Search | atements. |  |  |  |  |  |  |
| Statement Number                                    | From           | То                       | Download  |  |  |  |  |  |  |
| 950MSOG23152003I                                    | 15 May<br>2023 | 31 May<br>2023           | pdf       |  |  |  |  |  |  |